## ACADEMIE DE NORMANDIE

## Comment dupliquer une session de formation sur Sofia-FMO ?

Suite à une annulation de stage (statut « 0 – annulée »), vous pouvez dupliquer la session annulée afin d'en créer une nouvelle sans repartir de zéro.

Dans l'espace organisation de l'instance Sofia-FMO concernée, sélectionnez le module en question (saisissez le numéro de module puis cliquez sur Afficher puis Tout développer – voir vade-mecum modérateur qui peut vous être transmis sur demande) ou procédez selon vos habitudes pour afficher les modules dont vous êtes prescripteur.

Vous visualisez alors la session annulée :

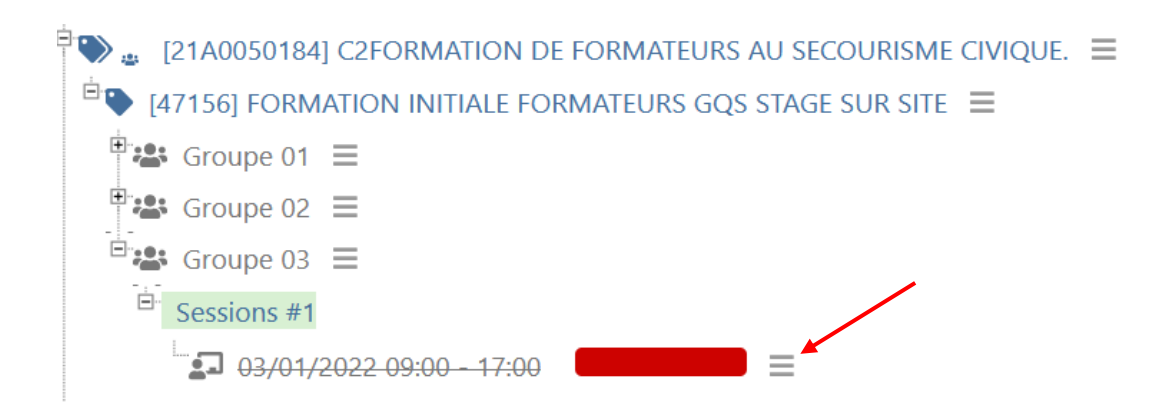

Cliquez sur le menu de la session (3 barres horizontales). Un menu s'affiche, qui vous propose de « dupliquer » la session :

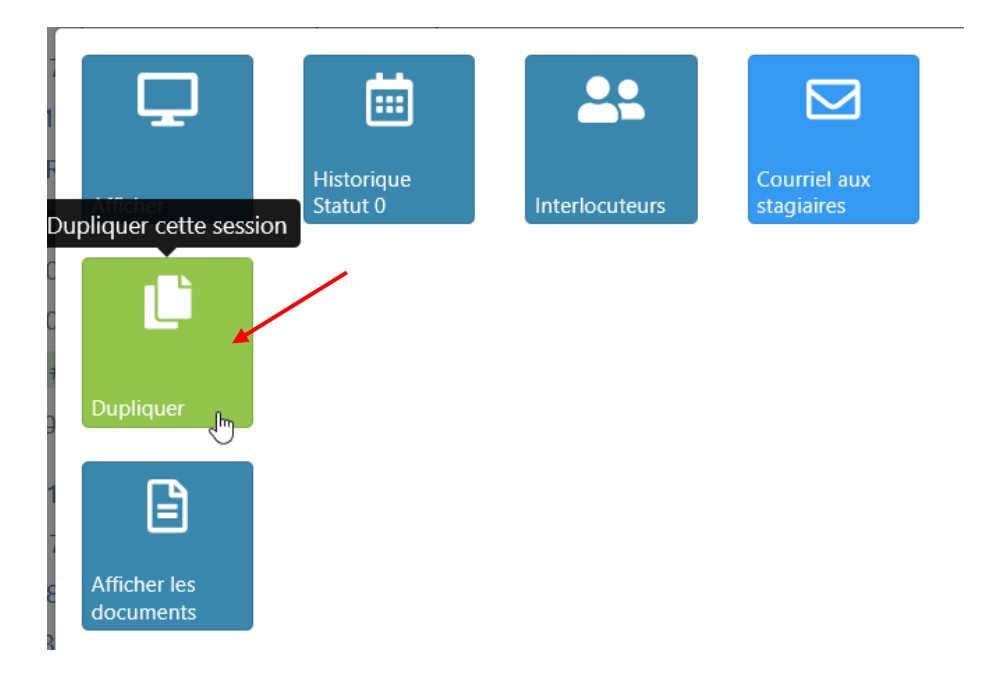

Les caractéristiques de la session s'affichent alors, concernant l'ensemble des données, hormis les dates et heures de début et de fin de la session et le nombre d'heures de formation :

| Statut de la session                      | 0 - Annulée         |
|-------------------------------------------|---------------------|
| Modalités du module                       | Hybride             |
| Modalité de la session * ⑦                | Présentielle        |
| Date et heure de<br>début de la session * | Début de la session |
| Date et heure de fin<br>de la session * ⑦ | Fin de la session   |
| Nombre d'heures de<br>formation * ?       | Nombre d'heures     |

Vous complétez le descriptif de la nouvelle session et la transmettez (passage en statut « 2 – envoyée à la DAFOP »).

Vous pouvez ensuite visualiser la session annulée et le duplicata que vous avez créé à partir de la première. Cette nouvelle session suivra alors le processus habituel de traitement des FMO.

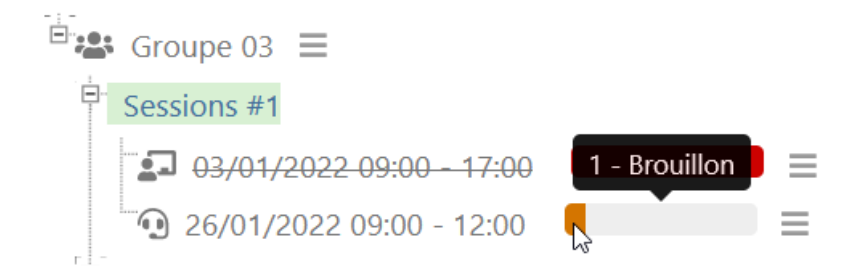

En cas de difficulté, n'hésitez pas à adresser un message électronique à sofia@ac-normandie.fr